## บทที่ 30 การโอนผลการคำนวณระบบบันทึกเวลาเข้าระบบเงินเดือน

## 🛠 วัตถุประสงค์

เพื่อให้ผู้ใช้งานสามารถโอนผลคำนวณบันทึกเวลา เช่น จำนวนวันทำงาน, จำนวนการขาค ลา มาสาย ฯลฯ เข้าสู่ระบบ เงินเดือนได้

# 🔹 ขั้นตอนการทำงาน

- ≻ คำนวณผลบันทึกเวลา โดยสามารถดูรายละเอียดได้ใน บทที่ 27
- ▶ ตรวจสอบผลการคำนวณบันทึกเวลาให้ถูกต้อง โดยสามารถดูรายละเอียดได้ใน บทที่ 28
- ≽ การ โอนผลการคำนวณระบบบันทึกเวลาเข้าระบบเงินเดือน ตามรายละเอียคค้านล่าง

## 💠 การโอนผลการคำนวณระบบบันทึกเวลาเข้าระบบเงินเดือน

ภายหลังจากทำการคำนวณผลบันทึกเวลา และตรวจสอบผลการคำนวณบันทึกเวลาเรียบร้อยแล้ว ก่อนที่จะทำการ โอนผล การคำนวณระบบบันทึกเวลาเข้าระบบเงินเดือน ท่านควรทำการตรวจสอบก่อนว่าได้ทำการคำนวณผลบันทึกเวลาของพนักงาน ครบทุกคนแล้วหรือไม่ ซึ่งมีวิธีการตรวจสอบ 2 แบบ ดังนี้

## 🗮 ขั้นตอนการโอนผลคำนวณระบบบันทึกเวลาเข้าระบบเงินเดือน

หลังจากตรวจสอบว่าได้คำนวณผลบันทึกเวลาของพนักงานทุกคนครบหมดแล้ว ท่านสามารถทำการโอนผลคำนวณ ระบบบันทึกเวลาเข้าระบบเงินเดือนได้ โดยมีขั้นตอนดังนี้

### วิธีการบันทึกข้อมูล

➤ หน้าจอ งานบันทึกเวลา → เลือก เมนูย่อย ผลคำนวณบันทึกเวลา → เลือก เมนูโอนผล → เลือก โอนผล คำนวณระบบบันทึกเวลาเข้าระบบเงินเดือน

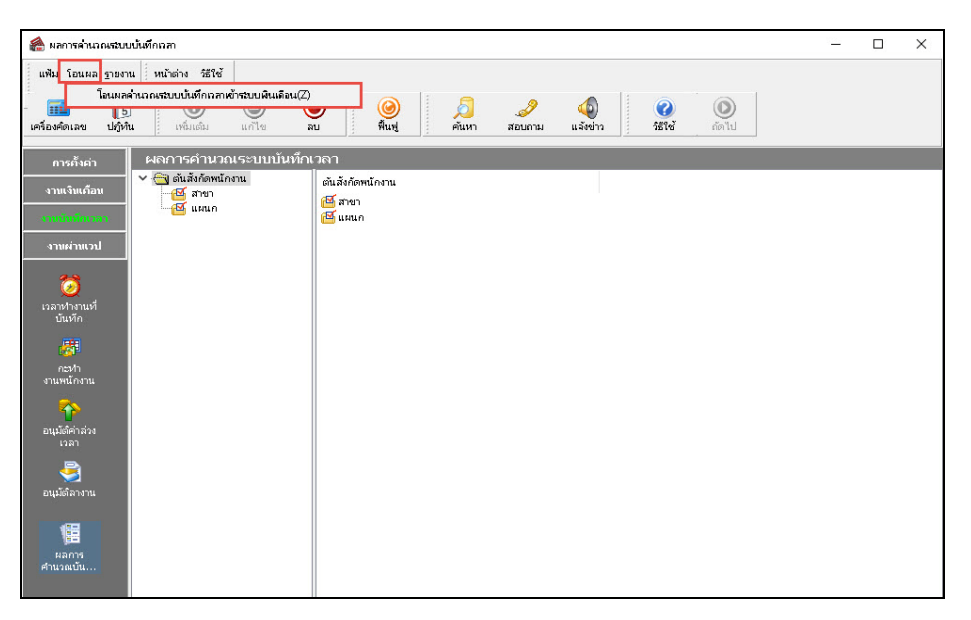

หมื่อปรากฏหน้าจอ "โอนข้อมูลระบบบันทึกเวลาไประบบเงินเดือน" ให้ระบุช่วงพนักงานที่ต้องการ โอนผล คำนวณบันทึกเวลาเข้าระบบเงินเดือน

| เพิ่ม แก้ไข หน้าต่าง วิ     | ธิ์ชั 🥝 🗰 🗊                        |  |
|-----------------------------|------------------------------------|--|
| กำหนดช่วงพนักงาน            | ทุกคน 🗸 🌆                          |  |
| เลือกประเภทเงินเพิ่มเงินหัก | ทั้งหมด 🗸 🗎                        |  |
| ตั้งแต่วันที่               | 01/07/2562                         |  |
| ถึง                         | 31/07/2562                         |  |
| วันที่ที่บันทักผลการโอน     | 01/07/2562                         |  |
| แหล่งเก็บผลการโอน           | ระบบเงินเดือน 🗸                    |  |
| ชื่อแฟ้มบันทักผล            | C:\Program Files (x86)\EBP\BplusHt |  |
|                             |                                    |  |

<u>หมายเหตุ</u>

กรณีต้องการโอนผลบันทึกเวลาของพนักงานทุกคนเข้าระบบเงินเดือน กำหนดช่วงพนักงานให้เลือก ทุกคน

กรณีต้องการ โอนผลบันทึกเวลาของพนักงานเฉพาะบางสาขาเข้าระบบเงินเดือน กำหนดช่วงพนักงานให้เลือก เฉพาะที่
เลือก และคลิกเลือก ชื่อสาขาที่ต้องการ จากนั้นคลิก ปุ่มเลือก

3. กรณีต้องการ โอนผลบันทึกเวลาของพนักงานเฉพาะบางแผนกเข้าระบบเงินเดือน กำหนดช่วงพนักงานให้เลือก เฉพาะที่
เลือก และคลิกเลือก ชื่อแผนกที่ต้องการ จากนั้นคลิก ปุ่มเลือก

4.กรณีต้องการ โอนผลบันทึกเวลาของพนักงานเฉพาะบางคนเข้าระบบเงินเดือน กำหนดช่วงพนักงานให้เลือก เฉพาะที่ เลือก และคลิกเลือก ชื่อพนักงานที่ต้องการ จากนั้นคลิก ปุ่มเลือก

| แฟ้ม แก้ไข หน้าต่าง วิ      | ธีเซ้ 🥝 💷 🎼                        |  |
|-----------------------------|------------------------------------|--|
|                             |                                    |  |
| กำหนดช่วงพนักงาน            | ทุกคน 🗸 🌆                          |  |
| เลือกประเภทเงินเพิ่มเงินหัก | ทั้งหมด                            |  |
| ตั้งแต่วันที่               | ทั้งหมด                            |  |
| ถ้ง                         | เฉพาะที่เลือก<br>31/07/2562        |  |
| วันที่ที่บันทึกผลการโอน     | 01/07/2562                         |  |
| แหล่งเก็บผลการโอน           | ระบบเงินเดือน 🗸                    |  |
| ชื่อแฟ้มบันทึกผล            | C:\Program Files (x86)\EBP\BplusHr |  |

🗡 เลือก **ประเภทเงินเพิ่มเงินหัก** ที่ต้องการ โอนผลคำนวณบันทึกเวลาเข้าระบบเงินเดือน

#### <u>หมายเหตุ</u>

 กรณีต้องการโอนผลบันทึกเวลาของประเภทเงินเพิ่มเงินหักทุกประเภทเข้าระบบเงินเดือน ให้เลือกประเภทเงินเพิ่มเงิน หักเป็น ทั้งหมด

 กรณีด้องการโอนผลบันทึกเวลาของประเภทเงินเพิ่มเงินหักเฉพาะบางประเภทเข้าระบบเงินเดือน เช่น ในกรณีที่บริษัท มีการจ่ายเงินเดือนในทุกสิ้นเดือน แต่จ่ายค่าล่วงเวลาในทุกกลางของเดือนถัดไป เป็นต้น จากตัวอย่างข้างต้นมีวิธีการเลือกประเภท เงินเพิ่มเงินหักเพื่อโอนเข้าระบบเงินเดือนดังนี้

- ในงวดที่จ่ายเงินเดือน ให้เลือกประเภทเงินเพิ่มเงินหักเป็น <mark>เฉพาะที่เลือก</mark> และติ๊กเครื่องหมาย ⊠ เฉพาะรายการเงิน เพิ่มเงินหักที่ต้องการ โอนเข้าระบบเงินเดือน เพื่อคำนวณจ่ายเงินเดือน - ในงวดที่จ่ายเฉพาะค่าล่วงเวลา ให้เลือกประเภทเงินเพิ่มเงินหักเป็น <mark>เฉพาะที่เลือก</mark> และติ๊กเกรื่องหมาย ⊠ี เฉพาะ รายการค่าล่วงเวลาที่ต้องการโอนเข้าระบบเงินเดือน เพื่อคำนวณจ่ายค่าล่วงเวลา

| แฟ้ม แก้ไข หน้าต่าง วิ      | ธีใช้ 🥝 🗰 🗊                        |  |
|-----------------------------|------------------------------------|--|
| กำหนดช่วงพนักงาน            | หุกคน 🗸 🌠                          |  |
| เลือกประเภทเงินเพิ่มเงินหัก | ทั้งหมด 🗸 📄                        |  |
| ตั้งแต่วันที่               | 01/07/2562                         |  |
| ถึง                         | 31/07/2562                         |  |
| วันที่ที่บันทึกผลการโอน     | 01/07/2562                         |  |
| แหล่งเก็บผลการโอน           | ระบบเงินเดือน 🗸                    |  |
| ชื่อแฟ้มบันทึกผล            | C:\Program Files (x86)\EBP\BplusHr |  |
|                             | 🖌 โอน 🗙 ยกเล็ก                     |  |

≻ ระบุ ช่วงวันที่รายการ ของผลกำนวณบันทึกเวลาที่ต้องการ โอนเข้าระบบเงินเดือน

ระบุ วันที่ที่บันทึกผลการโอน ซึ่งจะต้องเป็นวันที่ที่อยู่ภายในงวดเงินเดือนที่จะโอนผลกำนวณบันทึกเวลาไป เพื่อกำนวณเงินเดือนของงวดเงินเดือนนั้นๆ โดยเมื่อโอนผลกำนวณบันทึกเวลาไปที่ระบบเงินเดือนแล้ว วันที่บันทึกผลการโอน จะเป็น วันที่รายการ ของข้อมูลที่โอนไปบันทึกในหน้าจอ บันทึกเงินเพิ่มเงินหักอื่น ๆ และในหน้าจอ บันทึกจำนวนวันทำงาน พนักงานรายวัน ของระบบเงินเดือน

| พ้ม แก้ไข หน้าต่าง วิ       | ธัชชั 🥝 💷 🗊                        |     |
|-----------------------------|------------------------------------|-----|
| กำหนดช่วงพนักงาน            | ทุกคน 🗸                            | 100 |
| เลือกประเภทเงินเพิ่มเงินหัก | ทั้งหมด 🗸                          | B   |
| ตั้งแต่วันที่               | 01/07/2562                         | ß   |
| ถึง                         | 31/07/2562                         | C   |
| วันที่ที่บันทึกผลการโอน     | 01/07/2562                         | 13  |
| แหล่งเก็บผลการโอน           | ระบบเงินเดือน 🗸                    |     |
| ชื่อแฟ้มบันทักผล            | C:\Program Files (x86)\EBP\BplusHr | B   |

ระบุ แหล่งเก็บผลการโอน เพื่อแจ้งให้โปรแกรมโอนผลบันทึกเวลาไปยังแหล่งเก็บผลการโอนที่ต้องการ

| แฟ้ม แก้ไข หน้าต่าง วิ      | ธีใช้ 🥝 💷 🗊                   |  |
|-----------------------------|-------------------------------|--|
| กำหนดช่วงพนักงาน            | ทุกคน 🗸 🌆                     |  |
| เลือกประเภทเงินเพิ่มเงินหัก | เฉพาะที่เลือก 🗸 🗎             |  |
| ตั้งแต่วันที่               | 01/07/2562                    |  |
| ถึง                         | 31/07/2562                    |  |
| วันที่ที่บันทึกผลการโอน     | 01/07/2562                    |  |
| แหล่งเก็บผลการโอน           | ระบบเงินเดือน                 |  |
| ช้อแฟ้มบันทึกผล             | ระบบเงินเดือน<br>แฟ้มบันทักผล |  |
|                             | 🖌 โอน 🗙 ยกเลิก                |  |

#### <u>หมายเหตุ</u>

กรณีต้องการโอนผลกำนวณบันทึกเวลาเข้าระบบเงินเดือน ให้เลือกแหล่งเก็บผลการโอนเป็น ระบบเงินเดือน

2. กรณีที่เจ้าหน้าที่ที่คำนวณเงินเดือน กับเจ้าหน้าที่ที่คำนวณผลบันทึกเวลาใช้ฐานข้อมูลคนละฐานกัน จะไม่สามารถโอน ผลคำนวณบันทึกเวลาเข้าระบบเงินเดือนได้โดยตรง ดังนั้น เจ้าหน้าที่ที่คำนวณผลบันทึกเวลาจะต้องโอนผลคำนวณบันทึกเวลาลง แฟ้มบันทึกผลก่อน แล้วจึงส่งแฟ้มบันทึกผลให้เจ้าหน้าที่ที่คำนวณเงินเดือนทำการอ่านผลคำนวณบันทึกเวลาเข้าระบบเงินเดือน อีกครั้ง ในกรณีเช่นนี้ ให้เลือกแหล่งเก็บผลการโอนเป็น แฟ้มบันทึกผล และทำการระบุ แหล่งเก็บแฟ้มบันทึกผล และ ชื่อแฟ้ม บันทึกผล ด้วย

🕨 เมื่อระบุรายละเอียดในหน้าจอ โอนข้อมูลระบบบันทึกเวลาไประบบเงินเดือนเรียบร้อยแล้ว คลิกปุ่ม 🛛 🖌 โมน

| แฟ้ม แก้ไข หน้าต่าง วิ      | ธีใช้ 🥝 🗰 🗊                        |  |
|-----------------------------|------------------------------------|--|
| กำหนดช่วงพนักงาน            | ทุกคน 🗸 🌆                          |  |
| เลือกประเภทเงินเพิ่มเงินหัก | เฉพาะที่เลือก 🗸 🗎                  |  |
| ตั้งแต่วันที่               | 01/07/2562                         |  |
| ถึง                         | 31/07/2562                         |  |
| วันที่ที่บันทึกผลการโอน     | 01/07/2562                         |  |
| แหล่งเก็บผลการโอน           | ระบบเงินเดือน 🗸                    |  |
| ชื่อแฟ้มบันทักผล            | C:\Program Files (x86)\EBP\BplusHr |  |
|                             | 🗸 โอน 🗙 ยกเล็ก                     |  |

มี่อปรากฏข้อความ "ยืนยันโอนข้อมูลเข้าระบบเงินเดือน?" คลิก ปุ่ม Yes

| Confirm                          |     | ×  |
|----------------------------------|-----|----|
| ยินขั้นโอนข้อมูลเข้าระบบเงินเดือ | u?  |    |
|                                  | Yes | No |

🌶 เมื่อปรากฏข้อความ "โอนข้อมูลเรียบร้อย" คลิก ปุ่ม OK

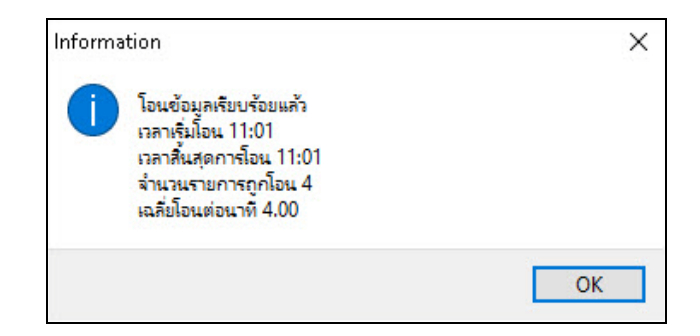

### ขั้นตอนต่อไป :

🕨 ตรวจสอบการโอนผลการกำนวณบันทึกเวลาเข้าสู่ระบบเงินเดือน โดยสามารถดูรายละเอียดได้ใน บทที่ 31